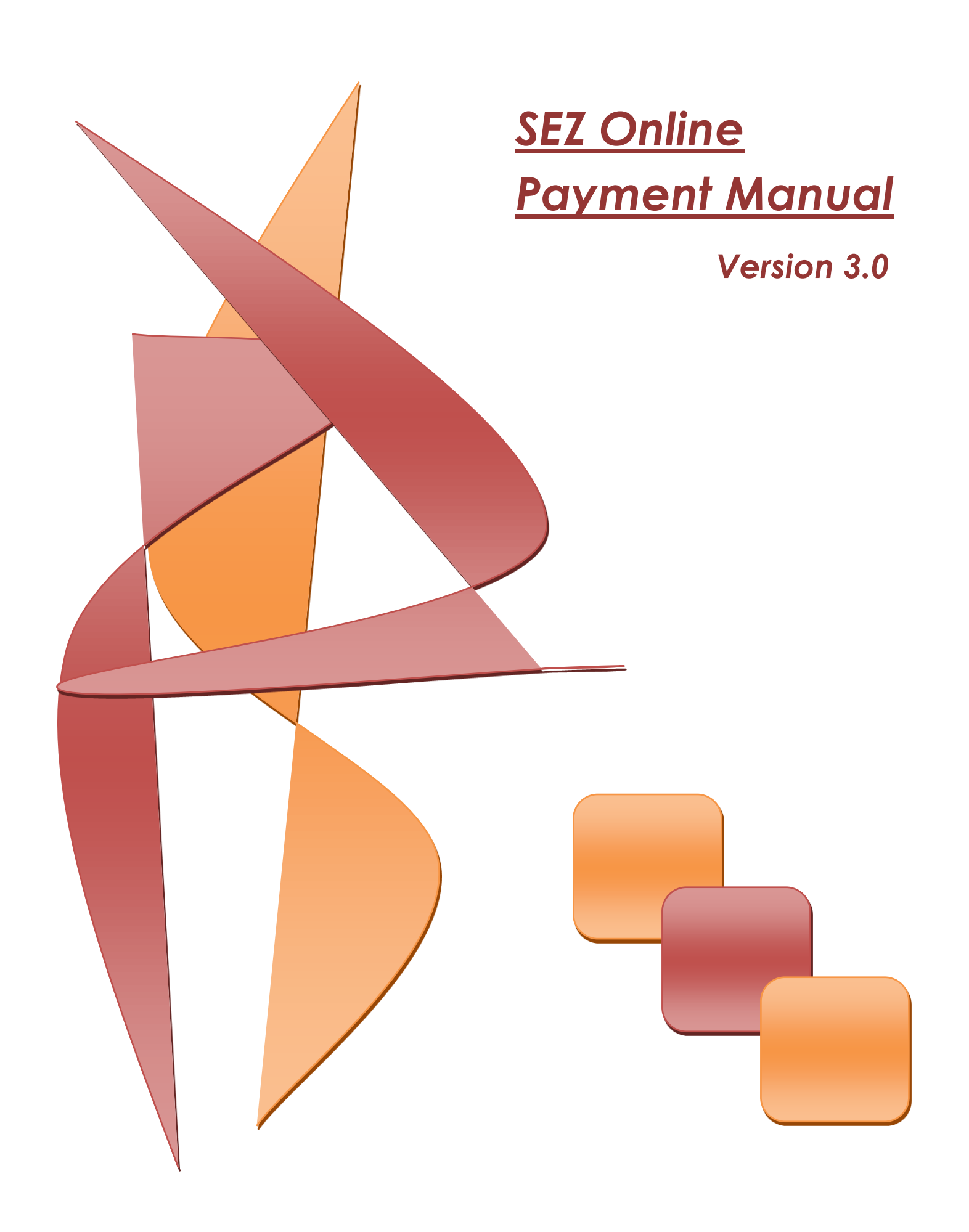

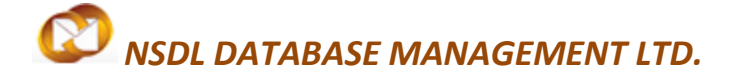

#### **Intend Audience:**

This document is intended for use by New & Existing SEZ units for the purpose of making payment in SEZ online system. The document describes the process to be followed by the SEZ units for the purpose of making payment in SEZ online system.

#### **Table of Content**

| <b>1.</b> Payment Charges | <br> | <br> | <br> | <br> | <br> | .2 |
|---------------------------|------|------|------|------|------|----|
|                           |      |      |      |      |      |    |

2. Payment can be made by the unit through following modes

|    | a. Direct Deposit or Courier              |                                  |
|----|-------------------------------------------|----------------------------------|
|    |                                           |                                  |
|    | b. <u>Online transfer</u>                 | 3                                |
|    |                                           |                                  |
| 3. | For payment of Registration and System Us | age charges,4                    |
|    |                                           | 0                                |
|    | 3.1 Account deposit                       | 9                                |
|    |                                           |                                  |
| 4. | For Online payment of Transaction charges | (Bill of Entry, Shipping Bill)10 |
|    |                                           |                                  |
| 5. | Generate Account detail & Transaction Reg | ort12                            |

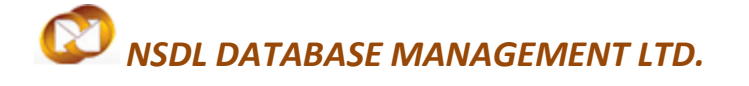

**Payment Manual** 

#### **1. PAYMENT CHARGES**

As per the Agreement signed between Ministry of Commerce and NDML, following charges are payable by the users of the Sezonline system.

| User                    | Name of the transaction             | Charges                          |  |  |
|-------------------------|-------------------------------------|----------------------------------|--|--|
| Developer               | Registration                        | Rs. 50,000 (one time)            |  |  |
| Developei               | System Usage Charges                | Rs. 20,000 (per annum)           |  |  |
| Co-Developer            | Registration                        | Rs. 50,000 (one time)            |  |  |
| Co-Developer            | System Usage Charges                | Rs. 20,000 (per annum)           |  |  |
| Unit holdon             | Registration                        | Rs. 25,000 (one time)            |  |  |
| onit noidei             | System Usage Charges                | Rs. 10,000 (per annum)           |  |  |
|                         | Bill of Entry                       | Rs. 100 per transaction          |  |  |
|                         | Shipping Bill / E-commerce Exports  | Rs. 100 & Rs. 20 per transaction |  |  |
|                         | DTA Sale Bill of Entry              | Rs. 100 per transaction          |  |  |
| Transaction charges for | Bill of Export for DTA Procurement  | Rs. 100 per transaction          |  |  |
| & Unit holder           | Zone to Zone Transfer Bill of Entry | Rs. 100 per transaction          |  |  |
|                         | DTA Procurement                     | Rs. 100 per transaction          |  |  |
|                         | Temporary Removal / Sub-Contracting | Rs. 100 per transaction          |  |  |
|                         | SOFTEX                              | Rs. 30 per invoice               |  |  |

#### 2. Payment can be made by the unit through following modes

#### 2.1 Direct Deposit or Courier

Cheque/Demand draft drawn in favour of **NSDL Database Management Limited** and payable at Mumbai Deposit in IDBI bank NDML account (Account detail mention below) Or forward the instrument to below mentioned address in Super scribe the envelope as " SEZ online Charges ".

| Company Name | : | NSDL Database Management Limited                           |
|--------------|---|------------------------------------------------------------|
| Address      | : | Times Tower, 1 <sup>st</sup> Floor, Kamala Mills Compound, |
|              |   | Senapati Bapat Marg,                                       |
|              |   | Lower Parel, Mumbai                                        |
|              |   | 400 013.                                                   |

#### 2.2 Onlint Transfer

For quick processing of payment & getting immediate credit in SEZ Online system, you are requested to make payment through **NEFT or RTGS**, this are the two convenient modes of money transfer. Details of the NDML account for making NEFT or RTGS payment are as follows;

| Account Name      | : | NSDL DATABASE MANAGEMENT LIMITED              |
|-------------------|---|-----------------------------------------------|
| Bank Address      | : | IDBI BANK, MITTAL COURT,                      |
|                   |   | A WING, 2 <sup>nd</sup> FLOOR, NARIMAN POINT, |
|                   |   | MUMBAI 400 021.                               |
| Bank Account No.  | : | 004103000043485                               |
| SWIFT / IFSC Code | : | IBKL0000004                                   |
| PAN No.           | : | AACCN0053F                                    |
| GSTIN No.         | : | 27AACCN0053F1ZW                               |

SEZ Online Manual

#### 3. PAYMENT OF REGISTRATION AND SYSTEM USAGE CHARGES

The payment for registration and system usage charges is required to be made after the request for Unit regularization (in case of existing units) and New unit application (in case of new unit) has been approved by the office of Development Commissioner (DC). Unit applicant shall receive an email notification on above approval.

To make the payment, applicant user needs to click on the link "Registration Fee Payment". The link will be enabled only after approval of Unit regularization/New unit request from the DC office.

| SEZ Online                                                                                                    | v2.40 Welcome Sah Lo | Sep 13, 2012                               | Home Help              | Preferences »    | Logout | Government of India<br>Ministry of Commerce & Industry<br>Department of Commerce |
|----------------------------------------------------------------------------------------------------|----------------------|--------------------------------------------|------------------------|------------------|--------|----------------------------------------------------------------------------------|
| Indox<br>Search Request<br>Unit Regularization<br>Create Admin<br>Registration Fee Paymen<br>Unit I<br>Regiss<br>for m | Payment Details      | 1 INR<br>1 INR<br>in INR) 2.00             | INF                    | 2                |        |                                                                                  |
|                                                                                                    | Site                 | Contact<br>Best Viewed in IE 7.0 and above | FAQ<br>with 1024x768 S | oreen Resolution |        |                                                                                  |

Following screen will be displayed containing the Registration & AMC by default selected user can enter transaction charges amount for using SEZ online system in Top Up column after selecting check box.

SEZ Online Manual

#### **Payment Manual**

| SEZ Online                                                                                | v2.40 Welcome Sah Lo | Sep 12, 2012                                    | Home Help             | Preferences >   | Logout | Government of India<br>Ministry of Commerce & Industry<br>Department of Commerce |
|-------------------------------------------------------------------------------------------|----------------------|-------------------------------------------------|-----------------------|-----------------|--------|----------------------------------------------------------------------------------|
| Inbox<br>Search Request<br>Unt Regularization<br>Create Admin<br>Registration Fee Payment | Payment Details      | 1 INR<br>1 INR<br>in INR) 2.00<br>Do Payment    | NR<br>NR              | >               |        |                                                                                  |
|                                                                                           | Site                 | Contact F<br>Best Viewed in IE 7.0 and above wi | AQ<br>ith 1024x768 Se | reen Resolution |        |                                                                                  |

User will be required to provide the payment details in the next screen. User shall click on the radio button indicating the payment option.

#### **Payment Manual**

| SEZ Online                                     | v2.40 Welcome Sah I                                                                                          | Lo                                          | Sep 12, 2012                                                | Home Help                     | Preferences )          | Logout                  | Govern<br>Ministr<br>Dep | nment of India<br>y of Commerce & Industry<br>artment of Commerce |
|------------------------------------------------|----------------------------------------------------------------------------------------------------|---------------------------------------------|-------------------------------------------------------------|-------------------------------|------------------------|-------------------------|--------------------------|-------------------------------------------------------------------|
| Inbox<br>Search Request<br>Unit Regularization | Payment Details                                                                                              |                                             |                                                             |                               |                        |                         |                          | Help                                                              |
| Create Admin<br>Registration Fee Payment       | Transactio                                                                                                   | n Type                                      | Transaction Amount (in INR)                                 | Service 1                     | fax (in INR)           | Edu Cess + Hig<br>(in I | jher Edu Cess<br>NR)     | Sub Total Amount (in INR)                                         |
|                                                | UNIT<br>REGULARIZATION                                                                                       |                                             | 1                                                           | 0                             |                        | 0                       |                          | 1                                                                 |
|                                                | AMC                                                                                                    |                                             | 1                                                           | 0                             |                        | 0                       |                          | 1                                                                 |
|                                                | Topup<br>Account                                                                                             |                                             | 1000                                                        | 0                             |                        | 0                       |                          | 1000                                                              |
|                                                | TDS                                                                                                    |                                             | 100                                                         | 0                             |                        | 0                       |                          | 100                                                               |
|                                                | Total Amount<br>Remarks :<br>Payment Mode *<br>Online Payment Us<br>O by Cheque<br>O By DD<br>O By NEFT/RTGS | 902 INR                                     |                                                             |                               |                        |                         |                          |                                                                   |
|                                                | * Cheque/Demand of Kindly mention the Pay                                                                    | draft should be<br>name of the co<br>Cancel | drawn in favour of "NSDL Dat<br>mpany on the reverse side o | abase Manag<br>I the instrume | gement Limited<br>ent. | d', payable at M        | lumbai.                  |                                                                   |
|                                                |                                                                                                    |                                             | Contact                                                     | FAQ                           |                        |                         |                          |                                                                   |
|                                                |                                                                                                    | Cito                                        | Dort Viewed in IE 7.0 and shown                             |                               | man Decelution         |                         |                          |                                                                   |

If the Unit user selects the option of cheque/Demand draft/NEFT, the below mentioned fields will appear to user for entering details like Cheque/Demand Draft/NEFT number, Bank Name, Branch Name, Date of Instrument and Amount(in INR).

#### **Payment Manual**

| SEZ Online                                     | v2.40 Welcome Sa                                                                                                    | h Lo                                                                                                    | Sep 12,2012                                                           | Home Help                                                                                      | Preferences   | Logout                  | Government of India<br>Ministry of Commerce & Incustry<br>Department of Commerce |
|------------------------------------------------|----------------------------------------------------------------------------------------------------|----------------------------------------------------------------------------------------------------|-----------------------------------------------------------------------|------------------------------------------------------------------------------------------------|---------------|-------------------------|----------------------------------------------------------------------------------|
| Inbox<br>Search Request<br>Unit Regularization | Payment Details                                                                                                    |                                                                                                    |                                                                       |                                                                                                |               |                         | Help                                                                             |
| Create Admin<br>Registration Fee Paymen        | Transacti                                                                                                    | on Type                                                                                                    | Transaction Amount (in INR)                                           | Service T                                                                                      | ax (in INR)   | Edu Cess + Hig<br>(in l | her Edu Cess<br>Sub Total Amount (in INR)                                        |
|                                                | UNIT<br>REGULARIZATION                                                                                                    |                                                                                                    | 1                                                                     | 0                                                                                              |               | 0                       | 1                                                                                |
|                                                | AMC                                                                                                    |                                                                                                    | 1                                                                     | 0                                                                                              |               | 0                       | 1                                                                                |
|                                                | Topup<br>Account                                                                                                    |                                                                                                    | 1000                                                                  | 0                                                                                              |               | 0                       | 1000                                                                             |
|                                                | TDS                                                                                                    |                                                                                                    | 100                                                                   | 0                                                                                              |               | 0                       | 100                                                                              |
|                                                | * All amounts are                                                                                                    | 902 INR                                                                                                    | o to nearest INR.                                                     |                                                                                                |               |                         |                                                                                  |
|                                                | Remarks :                                                                                                    | NET T-AXISF 132                                                                                            | 52086210-NALA                                                         |                                                                                                |               |                         |                                                                                  |
|                                                | Payment Mode * Online Paymen By Cheque By DD By NEFT/RTGS                                                                              | t Using Gateway                                                                                            |                                                                       |                                                                                                |               |                         |                                                                                  |
|                                                | Cheque/DDNEFT 1<br>Bank Name *<br>Branch Name & Loc<br>Date of Cheque /DD<br>Net Amount Payabi<br>* Cheque/Demanc<br>Kindly mention th | ransaction Referen<br>ation :*<br>INEFT Payment:*<br>le (in INR)<br>Id draft should be<br>e name of the co | oe No*<br>drawn in favour of 'NSDL Dat<br>mpany on the reverse side o | AXIS 12345<br>Axis Bank<br>Lower Parel<br>06.09 20 12<br>S02<br>abase Manage<br>of the instrum | ement Limited | d', payable at M        | lumbai.                                                                          |
|                                                |                                                                                                    |                                                                                                    | Contact                                                               | FAQ                                                                                            |               |                         |                                                                                  |
|                                                |                                                                                                    | Site E                                                                                                    | Best Viewed in IE 7.0 and above with 1                                | 024x768 Screen R                                                                               | esolution     |                         |                                                                                  |

After successful enter payment detail in Sezonline click on PAY system show confirmation alert massage which contain 5 digit Transaction id for future correspondence with SEZonline Helpdesk. Also send of payment detail along with proof of payment to <u>Sezinfo@nsdl.co.in</u> for approval.

**Payment Manual** 

#### Confirmation alert screen

| SEZ Online                                     | v2.40 Welcome Sah Lc                                                                                                    | Sep 12,2012                                                                                                    | Home Help                                                                                                    | Logout                                                                                                    | Government of India<br>Ministry of Corrinerce & Incustry<br>Department of Commerce                                         |  |  |
|------------------------------------------------|----------------------------------------------------------------------------------------------------|----------------------------------------------------------------------------------------------------|----------------------------------------------------------------------------------------------------|----------------------------------------------------------------------------------------------------|----------------------------------------------------------------------------------------------------|--|--|
| Inbox<br>Search Request<br>Unit Regularization | Payment Details                                                                                                    |                                                                                                    |                                                                                                    |                                                                                                    | Help                                                                                                    |  |  |
|                                                | Transaction Type                                                                                                    | Transaction Amount (in INR)                                                                                                    | Service Tax (in INR)                                                                                                    | Edu Cess + Higher Edu<br>(in INR)                                                                                                    | Cess Sub Total Amount (in INR)                                                                                             |  |  |
|                                                | UNIT<br>REGULARIZATION                                                                                                    | 1                                                                                                    | 0 0                                                                                                    | 0                                                                                                    | 1                                                                                                    |  |  |
|                                                | AMC                                                                                                    | 1                                                                                                    | 0                                                                                                    | )                                                                                                    | 1                                                                                                    |  |  |
|                                                | Торир                                                                                                    | 1000                                                                                                    | 0                                                                                                    | )                                                                                                    | 1000                                                                                                    |  |  |
|                                                | Account<br>TDS                                                                                                    | 100                                                                                                    | 0                                                                                                    | 1                                                                                                    | 100                                                                                                    |  |  |
|                                                | * All amounts are rounded off upto<br>Total Ar<br>Remark Windows Internet Exp<br>Payme<br>Original Structures Services, Your T<br>team. It may be<br>note that, credit<br>deposit the amo<br>bank account an<br>O By N | to nearest INR.<br>lorer<br>sofully submitted the details of the<br>ransaction ID for this request is<br>noted that the cheque/ID shou<br>to the Deposit Account against<br>unt as per the details already su<br>dip romptly confirm your request<br>nent Confirmation" as the subject | e payment being deposited by<br>14955, please indicate this ID in<br>Id be drawn in favour of NSDL i<br>this entry is subject to realizati<br>bmitted by you. NDML team will<br>- For any queries in this regard<br>t matter and mention your Tran | you with NDML for usin<br>all correspondence wi<br>Jatabase Management<br>on of the instrument. Y<br>verify the credit of the<br>you may write to Sezi<br>saction ID along with o | g SEZ Online<br>th SEZ Online<br>Limited', Kindly<br>ou may kindly<br>a amount in its<br>fro@madl.co.in<br>jetails of your |  |  |
|                                                |                                                                                                    |                                                                                                    |                                                                                                    |                                                                                                    |                                                                                                    |  |  |
|                                                | Cheque DUNEPT Transaction Refere                                                                                                    | nde No.                                                                                                    | Avia Bask                                                                                                    |                                                                                                    |                                                                                                    |  |  |
|                                                | Dank Name .                                                                                                    |                                                                                                    | Lowes Dr. d                                                                                                    |                                                                                                    |                                                                                                    |  |  |
|                                                | Date of Charge DOMEST Research                                                                                                    |                                                                                                    |                                                                                                    |                                                                                                    |                                                                                                    |  |  |
|                                                | bale of oneque bunker i rayment.                                                                                                    |                                                                                                    |                                                                                                    |                                                                                                    |                                                                                                    |  |  |
|                                                | Net Amount Payable (in INR)                                                                                                    |                                                                                                    | 902                                                                                                    |                                                                                                    |                                                                                                    |  |  |
|                                                | * Cheque/Demand draft should be<br>Kindly mention the name of the co                                                                                                    | drawn in favour of 'NSDL Data<br>mpany on the reverse side o                                                                                                    | base Management Limited'<br>If the instrument.                                                                                                    | ,payable at Mumbai.                                                                                                    |                                                                                                    |  |  |
|                                                | Bay Cancel                                                                                                    |                                                                                                    |                                                                                                    |                                                                                                    |                                                                                                    |  |  |
|                                                |                                                                                                    | Contact I                                                                                                    | FAQ                                                                                                    |                                                                                                    |                                                                                                    |  |  |
|                                                | Site                                                                                                    | pest viewed in IE. 7.0 and above with 10                                                                                                    | 24X700 Screen Resolution                                                                                                    |                                                                                                    |                                                                                                    |  |  |
|                                                |                                                                                                    |                                                                                                    |                                                                                                    |                                                                                                    |                                                                                                    |  |  |

#### 3.1 Account Deposit:

User can avail Account deposit scheme for the purpose of payment of transaction charges. Payment can be made to this account by Unit Approver user. Unit approver user can top-up any amount to this account. The payment to this account can be made either through Cheque or Demand draft or through online payment gateway.

For the purpose of Top-up, unit approver shall use the option **'SEZ online payment\_ Account Deposit'** at the SEZ online home page. User can also update contact detail for payment related correspondence with Helpdesk.

#### **Payment Manual**

| SEZ Online v2.40 | Welcome Urg Approver                                                                                                    | Sep 4, 2012                                                                                                    | Home Help                                                                                                    | Preferences < | Logout                                                                 |           | overnment of India<br>linistry of Commerce & Industry<br>Department of Commerce                  |
|------------------|----------------------------------------------------------------------------------------------------|----------------------------------------------------------------------------------------------------|----------------------------------------------------------------------------------------------------|---------------|------------------------------------------------------------------------|-----------|--------------------------------------------------------------------------------------------------|
| SEZ Online v2.40 | Account Deposit Deta         Topup Amount (in INR) :         AMC Payment         TDS Amount (in INR)         TDS Amount (in INR)         Net Amount Payable (in I         Balance Amount (in INR)         Payment Mode * • • 1         Cheque/DD/NEFT Transa         Bank Name : *         Branch Name & Location         Date of Cheque /DD/NEFT         Net Amount Payable (in I         Remarks :         Please select checkt         Mobile No : 989898         In case the payment is         Alert me if the TOPUP         * Cheque/Demand drat         Kindly mention the nation | Sep 4, 2012<br>IIS : Account No - 782<br>For account deposit<br>NR) :<br>:<br>IEFT/RTGS O By Cheque O B<br>ction Reference No. *<br>: *<br>Payment: *<br>NR)<br>ox to edit Mobile No. & Email addre<br>98<br>a not collected within 3 days of<br>balance reaches to<br>tt should be drawn in favour of<br>ne of the company on the reverse | Home Help<br>t<br>y DD Online Payr<br>N123456<br>HDFC<br>Lower Parel<br>05/09/2012<br>1800.00<br>For Top Up<br>ess.<br>Email ID : Sezin<br>of you submitting th<br>erse side of the inst | Preferences > | Logout<br>2000<br>2000<br>y<br>fill use these<br>2000<br>nited', payal | e details | Imisity of Commerce & Industry<br>Department of Commerce<br>Help<br>Available<br>account balance |
|                  | Pay Can                                                                                                    | Cont                                                                                                    | act FAQ                                                                                                    |               |                                                                        |           |                                                                                                  |

After payment is made alert massage will be display on same screen with unique transaction id. User can note down this id for all correspondence with SEZ Help desk.

| Window | vs Internet Explorer                                                                                                    | X                             |
|--------|----------------------------------------------------------------------------------------------------|-------------------------------|
| 1      | You have successfully submitted the details of the payment being deposited by you with NDML for using SEZ Online<br>services. Your Transaction ID for this request is 14795, please indicate this ID in all correspondence with SEZ Online<br>team. It may be noted that the cheque/DD should be drawn in favour of 'NSDL Database Management Limited'. Kin<br>note that, credit to the Deposit Account against this entry is subject to realization of the instrument. You may kind<br>deposit the amount as per the details already submitted by you. NDML team will verify the credit of the amount in i<br>bank account and promptly confirm your request. For any queries in this regard you may write to Sezinfo@nsdl.co.<br>and quote "Payment Confirmation" as the subject matter and mention your Transaction ID along with details of you<br>query. Receipt for this payment may be downloaded from transaction history link on realization of the payment. | e<br>ndly<br>ly<br>.in<br>.in |
|        | ОК                                                                                                    |                               |

SEZ Online Manual

#### **Payment Manual**

#### 4. TRANSACTION CHARGES (BILL OF ENTRY, SHIPPING BILL ETC)

Transaction charges will be required to be paid on submission of the request by Unit approver user. The payment can be made through using "My Account" if balance is available in the account.

| SEZ Online v2.38                                                                     | Welcome Sanjay Chowdhary                                                                                                    | Aug 30, 2012                | Home Help Preferen   | ces Logout              | overnment of India<br>linistry of Commerce & Industry<br>Department of Commerce |  |  |
|--------------------------------------------------------------------------------------|----------------------------------------------------------------------------------------------------|-----------------------------|----------------------|-------------------------|---------------------------------------------------------------------------------|--|--|
| Inbox<br>Search Request<br>Reports                                                   | Payment Details                                                                                                    |                             |                      |                         | Help                                                                            |  |  |
| Accept LOA<br>Commencement Of Production                                             | Transaction Type                                                                                                    | Transaction Amount (in INR) | Service Tax (in INR) | Edu Cess + Higher Edu ( | Cess Sub Total Amount (in INR)                                                  |  |  |
| Unit Lease Deed<br>Account Details<br>SEZ Online Payments                            | DTA<br>Procurement<br>With Export<br>Benefit                                                                                                  | 200                         | )                    | 0                       | 200                                                                             |  |  |
| Advance Duty Deposit<br>Update Part Consignment Request<br>Prepare Quarterly Reports | All amounts are rounded off upto to nearest INR.     All amounts are rounded off upto to nearest INR.     Total Amount 200 IIIR     Remarks : |                             |                      |                         |                                                                                 |  |  |
|                                                                                      |                                                                                                    |                             |                      |                         |                                                                                 |  |  |
|                                                                                      |                                                                                                    |                             |                      |                         |                                                                                 |  |  |
| For Transaction                                                                      |                                                                                                    |                             |                      |                         |                                                                                 |  |  |
| Pavment                                                                              | Pay Cancel                                                                                                    | Confirm Reset               | I                    |                         |                                                                                 |  |  |
| Contact FAQ<br>Site Best Viewed in IE 7.0 and above with 1024b/788 Screen Resolution |                                                                                                    |                             |                      |                         |                                                                                 |  |  |
|                                                                                      |                                                                                                    |                             |                      |                         |                                                                                 |  |  |

The Unit approver has to submit the custom import export request electronically to the customs assessor after making transaction charges while selecting My account

When user selects payment mode as **'My account'** then the transaction charges will be recovered from the running balance available and also can view & Generate Receipt from Transaction History.

#### **Payment Manual**

| SEZ Online v2.38                                                                                                    | Welcome Sanjay Chowdhary                                                                                                    | Aug 30, 2012                | Home Help Pre     | eferences Logout    | Government of India<br>Ministry of Commerce & Industry<br>Department of Commerce |  |  |
|----------------------------------------------------------------------------------------------------|----------------------------------------------------------------------------------------------------|-----------------------------|-------------------|---------------------|----------------------------------------------------------------------------------|--|--|
| Inbox<br>Search Request<br>Reports<br>Accept LOA<br>Commencement Of Production<br>Unit Lease Deed<br>Account Details<br>SEZ Online Payments<br>Advance Duly Deposit<br>Update Part Consignment Request<br>Prepare Quarterly Reports | Payment Details                                                                                                    |                             |                   |                     | Help                                                                             |  |  |
|                                                                                                    | Transaction Type                                                                                                    | Transaction Amount (in INR) | Service Tax (in I | INR) Edu Cess + Hig | her Edu Cess<br>Sub Total Amount (in INR)                                        |  |  |
|                                                                                                    | DTA<br>Procurement<br>With Export<br>Benefit                                                                                                    | 200 0                       | )                 | 0                   | 200                                                                              |  |  |
|                                                                                                    | All amounts are rounded off upto to nearest INR.     Windows Internet Explorer     Zoo NiR Remarks :     Do you want to make Payment? Payment Mode * |                             |                   |                     |                                                                                  |  |  |
|                                                                                                    | My Account                                                                                                    |                             |                   | ОК                  | Cancel                                                                           |  |  |
|                                                                                                    | Available Amount                                                                                                    |                             | 1060              |                     |                                                                                  |  |  |
|                                                                                                    | Pay Cancel Confirm Reset                                                                                                    |                             |                   |                     |                                                                                  |  |  |
| Contact FAQ<br>Site Best Viewed in IE 7.0 and above with 102%/768 Screen Resolution                                                                                                    |                                                                                                    |                             |                   |                     |                                                                                  |  |  |
|                                                                                                    |                                                                                                    |                             |                   |                     |                                                                                  |  |  |

#### 5. Generate Account detail & Transaction Report

The Unit user can view his Custom transactions only in "Account Detail" for all transactions done in past from "**Transactional History**". He can also view the Acknowledgement Receipt for the same and also generate the transaction history report in excel/xml/csv.

Following are the steps to generate transaction history:

- Login with a Unit approver's Click on "Account Detail OR Transaction History"
- Select the date range from "From date " and "To Date "Click on "Fetch Details" tab
- Once data is generated click on "Export to Excel" tab.

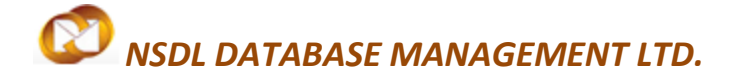

**Payment Manual** 

#### Transaction History home screen

| SEZ Online v2.36                                                       | Nelcorre Va                                                                         | nitha John                  | Aug 10, 201    | 2 Home Help                 | Preferences     | • Logout            | Government of Indi<br>Ministry of Commer<br>Department | a<br>ce & industry<br>of Commerce |
|------------------------------------------------------------------------|-------------------------------------------------------------------------------------|-----------------------------|----------------|-----------------------------|-----------------|---------------------|--------------------------------------------------------|-----------------------------------|
| Inhox                                                                  |                                                                                     |                             | 1              | ransaction History          |                 |                     |                                                        | Help                              |
| Roporta<br>Accept LOA<br>Commencement Of Production<br>Unit Lease Deed | Unit Code :<br>From Date :<br>Transact                                              | 181<br>01.0<br>Type : SELEC | 8<br>8/2012 E  | Unit Narre :<br>To Date : * | BIOCO<br>30/07/ | NLIMITED, BSEZ UNIT | User can v<br>acknowled                                | view the dgemen                   |
| SEZ Online Fayments                                                    |                                                                                     |                             |                | United States               |                 |                     |                                                        |                                   |
|                                                                        | To view                                                                             | the entire re               | Request ID     | Date Of Transact            | trument         | Amount (in INR)     | R / Payment Mode                                       | Transacted By                     |
| Select                                                                 | 1025263                                                                             | BOE                         | 171201374691   | 19/07/0412 15:10:57         |                 | 200.000             | OR Cash                                                | Vanita_                           |
| Transaction                                                            | 1024917                                                                             | DTA Gale                    | 201200404035   | 19/07/2012 10:50:07         |                 | 200.000             | R Cash                                                 | Manita_                           |
| Transaction                                                            | 1024908                                                                             | DTA Sale                    | 261200482956   | 19/07/2012 13:51:54         |                 | 200.000             | OR Cash                                                | Vanita_                           |
|                                                                        | 1024555                                                                             | DTA Sale                    | 261200483821   | 19/07/2012 12:30:16         |                 | 200.000             | OR Cash                                                | Vanita_                           |
|                                                                        | 1024296                                                                             | DTA Sale                    | 201200400574   | 19/07/2012 11:45:05         |                 | 200.000             | OR Cash                                                | Manita_c                          |
|                                                                        | 1024272                                                                             | DTA Sale                    | 261 2004 83553 | 19/07/2012 11:40:52         |                 | 200.000             | OR Cash                                                | Vanita_                           |
|                                                                        | 1024250                                                                             | DTA Sale                    | 261200483336   | 19/07/2012 11:39:29         |                 | 200.000             | OR Cash                                                | Vanita_                           |
|                                                                        | 1024092                                                                             | Shipping Dill               | 251201304421   | 19/07/2012 10:55:33         |                 | 200.000             | R Cash                                                 | Yanita_c                          |
|                                                                        | 1024083                                                                             | Shipping Bill               | 251 201 304454 | 19/07/2012 10:53:54         |                 | 200.000             | OR Cash                                                | vanita_                           |
|                                                                        | 1024078                                                                             | BOE                         | 171201370292   | 19/07/2012 10:52:14         |                 | 200.00µ             | nk Caish                                               | vanita_                           |
|                                                                        | 12345678910<br>Total Credit (ir INR) : ~17280.00<br>Total Debit (in INR) : 95000.0C |                             |                |                             |                 |                     |                                                        |                                   |

### **REVISION HISTORY OF THE DOCUMENT:**

| Version Number | Prepared By     | Reviewed By | Date of Publish |  |
|----------------|-----------------|-------------|-----------------|--|
| 1.0            | Sagar Chaukekar |             | 27/08/2012      |  |
|                |                 |             |                 |  |
|                |                 |             |                 |  |
|                |                 |             |                 |  |